# Configuration du proxy *(filtrage Internet)* selon les navigateurs

#### **Internet Explorer**

Menu 'Outils' - 'Propriétés Internet' - Onglet 'Connexion'

Cliquer sur le bouton 'Paramètres réseau'

Dans la partie 'Serveur Proxy', cocher la case et saisir :

Adresse proxy : proxy171.ac-dijon.fr

Port : **3128** 

Cocher la case 'Ne pas utiliser de serveur proxy pour les adresses locales'

### Firefox 2

Menu 'Outils - Options' - Bouton 'Avancé' - Onglet 'Réseau' Dans la partie 'Connexion', cliquer sur le bouton 'Paramètres' Cocher 'Configuration manuelle du proxy' et saisir :

Adresse proxy : proxy171.ac-dijon.fr

Port : **3128** 

## <u>Opera</u>

Menu 'Outils - Préférences' - Onglet 'Avancé'

Dans le menu à gauche, choisir 'Réseau'

A droite, cliquer sur le bouton 'Serveurs Proxy'

Cocher la première ligne et saisir :

Adresse proxy : proxy171.ac-dijon.fr

Port : **3128** 

| Quand le navigateur s'ouvre, | une fenêtre demande le | es renseignements suivants : |
|------------------------------|------------------------|------------------------------|
|------------------------------|------------------------|------------------------------|

Identifiant : Mot de passe :

# Configuration du proxy *(filtrage Internet)* selon les navigateurs

### **Internet Explorer**

Menu 'Outils' - 'Propriétés Internet' - Onglet 'Connexion' Cliquer sur le bouton 'Paramètres réseau' Dans la partie 'Serveur Proxy', cocher la case et saisir : Adresse proxy : **proxy171.ac-dijon.fr** Port : **3128** 

Cocher la case 'Ne pas utiliser de serveur proxy pour les adresses locales'

### Firefox 2

Menu 'Outils - Options' - Bouton 'Avancé' - Onglet 'Réseau' Dans la partie 'Connexion', cliquer sur le bouton 'Paramètres' Cocher 'Configuration manuelle du proxy' et saisir :

Adresse proxy : proxy171.ac-dijon.fr

Port : **3128** 

#### <u>Opera</u>

Menu 'Outils - Préférences' - Onglet 'Avancé' Dans le menu à gauche, choisir 'Réseau' A droite, cliquer sur le bouton 'Serveurs Proxy' Cocher la première ligne et saisir : Adresse proxy : **proxy171.ac-dijon.fr** 

Port : **3128** 

Quand le navigateur s'ouvre, une fenêtre demande les renseignements suivants :

|               | -              | ·····        |
|---------------|----------------|--------------|
| Identifiant : | Mot de passe : |              |
|               | <u>.</u>       | ************ |